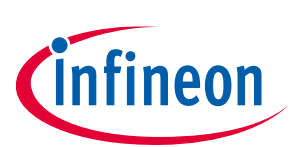

# **BTS50025-1TEA Shield**

# About this document

### Scope and purpose

This document describes how to use the High Side Switch Shield with BTS50025-1TEA for Arduino.

### **Intended audience**

Engineers, hobbyists and students who want to add powerful High Side Switches to Arduino projects.

## **Table of contents**

| Abou                                                                 | It this document                                                                                                    | 1                                                                  |
|----------------------------------------------------------------------|----------------------------------------------------------------------------------------------------|--------------------------------------------------------------------|
| Table                                                                | e of contents                                                                                                    | 1                                                                  |
| 1                                                                    | BTS50025-1TEA Shield introduction                                                                                                    | 2                                                                  |
| 1.1                                                                  | BTS50025-1TEA Shield overview                                                                                                    | 2                                                                  |
| 1.1                                                                  | Key features                                                                                                    | 3                                                                  |
| 1.2                                                                  | Block diagram                                                                                                    | 4                                                                  |
| 1.3                                                                  | Typical connection                                                                                                    | 5                                                                  |
| 1.3.1                                                                | Typical connection with a PWM signal from a waveform generator                                                                                                    | 5                                                                  |
| 1.3.2                                                                | Typical connection with Arduino UNO (or DUE) board                                                                                                    | 5                                                                  |
| 2                                                                    | Software utilisation                                                                                                    | 6                                                                  |
|                                                                      |                                                                                                    |                                                                    |
| 3                                                                    | Board connectors description                                                                                                    |                                                                    |
| <b>3</b><br>3.1                                                      | Board connectors description<br>Power connectors                                                                                                    | <b>9</b>                                                           |
| <b>3</b><br>3.1<br>3.2                                               | Board connectors description<br>Power connectors<br>ARDUINO connector                                                                                                    | <b>9</b><br>9                                                      |
| <b>3</b><br>3.1<br>3.2<br>3.2.1                                      | Board connectors description<br>Power connectors<br>ARDUINO connector<br>Connector J1                                                                                                    | <b>9</b><br>9<br>9                                                 |
| <b>3</b><br>3.1<br>3.2<br>3.2.1<br>3.2.2                             | Board connectors description<br>Power connectors<br>ARDUINO connector<br>Connector J1<br>Connector J2                                                                                             | 9<br>                                                              |
| <b>3</b><br>3.1<br>3.2<br>3.2.1<br>3.2.2<br>3.2.3                    | Board connectors description<br>Power connectors<br>ARDUINO connector<br>Connector J1<br>Connector J2<br>Connector J3                                                                             | 9<br>                                                              |
| <b>3</b><br>3.1<br>3.2<br>3.2.1<br>3.2.2<br>3.2.3<br>3.2.3           | Board connectors description<br>Power connectors<br>ARDUINO connector<br>Connector J1<br>Connector J2<br>Connector J3<br>Connector J4                                                             | 9<br>9<br>9<br>9<br>9<br>9<br>9<br>10<br>10                        |
| <b>3</b> .1<br>3.2<br>3.2.1<br>3.2.2<br>3.2.3<br>3.2.4<br>3.3        | Board connectors description<br>Power connectors<br>ARDUINO connector<br>Connector J1<br>Connector J2<br>Connector J3<br>Connector J4<br>Test points                                              | 9<br>9<br>9<br>9<br>9<br>9<br>9<br>10<br>10<br>10                  |
| <b>3</b><br>3.1<br>3.2.1<br>3.2.2<br>3.2.3<br>3.2.4<br>3.3<br>3.3.1. | Board connectors description         Power connectors         ARDUINO connector         Connector J1         Connector J2         Connector J3         Connector J4         Test points         1 | 9<br>9<br>9<br>9<br>9<br>9<br>9<br>9<br>10<br>10<br>10<br>10<br>11 |

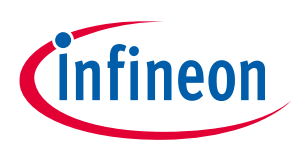

# 1 BTS50025-1TEA Shield introduction

# 1.1 BTS50025-1TEA Shield overview

The 12V IPS shield with four BTS50025-1TEA from Infineon Technologies is a flexible evaluation board dedicated to drive loads. This board is compatible with Infineon's XMC1100 Boot Kit and the Arduino UNO.

The shield can be controlled either with the general logic IO-Ports of a microcontroller or with a PWM signal generated by a waveform generator.

It includes typical schematic to control the four BTS50025-1TEA. This shield offers a quick evaluation of the BTS50025-1TEA, the analog current feedback and all the protections like short circuits.

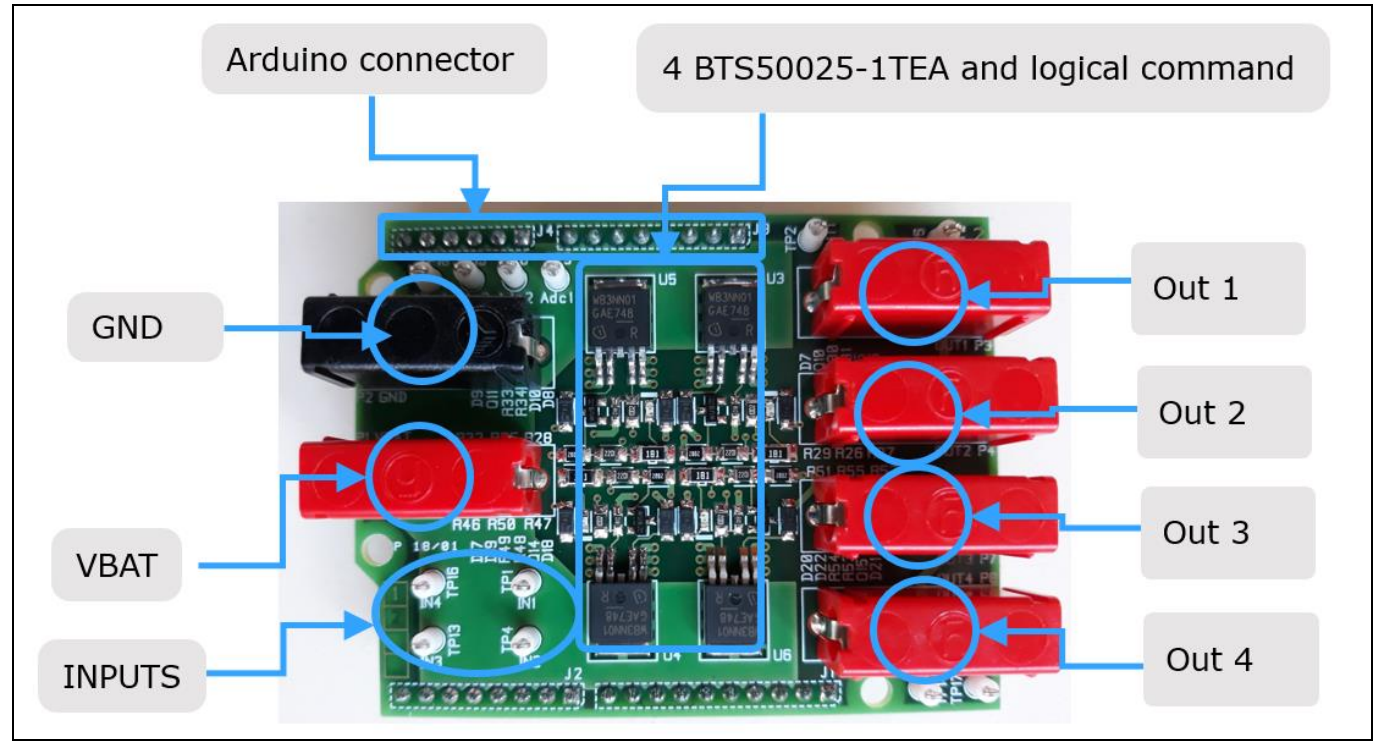

Figure 1 Board overview

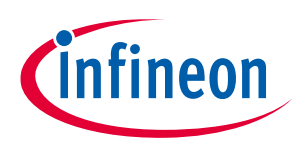

### 1.1 Key features

- Demoboard is able to provide a continuous current of up to 25A to 4 different loads (12V)
- A LED will turn ON to indicate that BTS50025-1TEA is switched ON.
- Current feedback measurement on demoboard by Rifb =  $1k\Omega$ .
- Output voltage, input logic and analog current feedback can be measured externaly with test points.

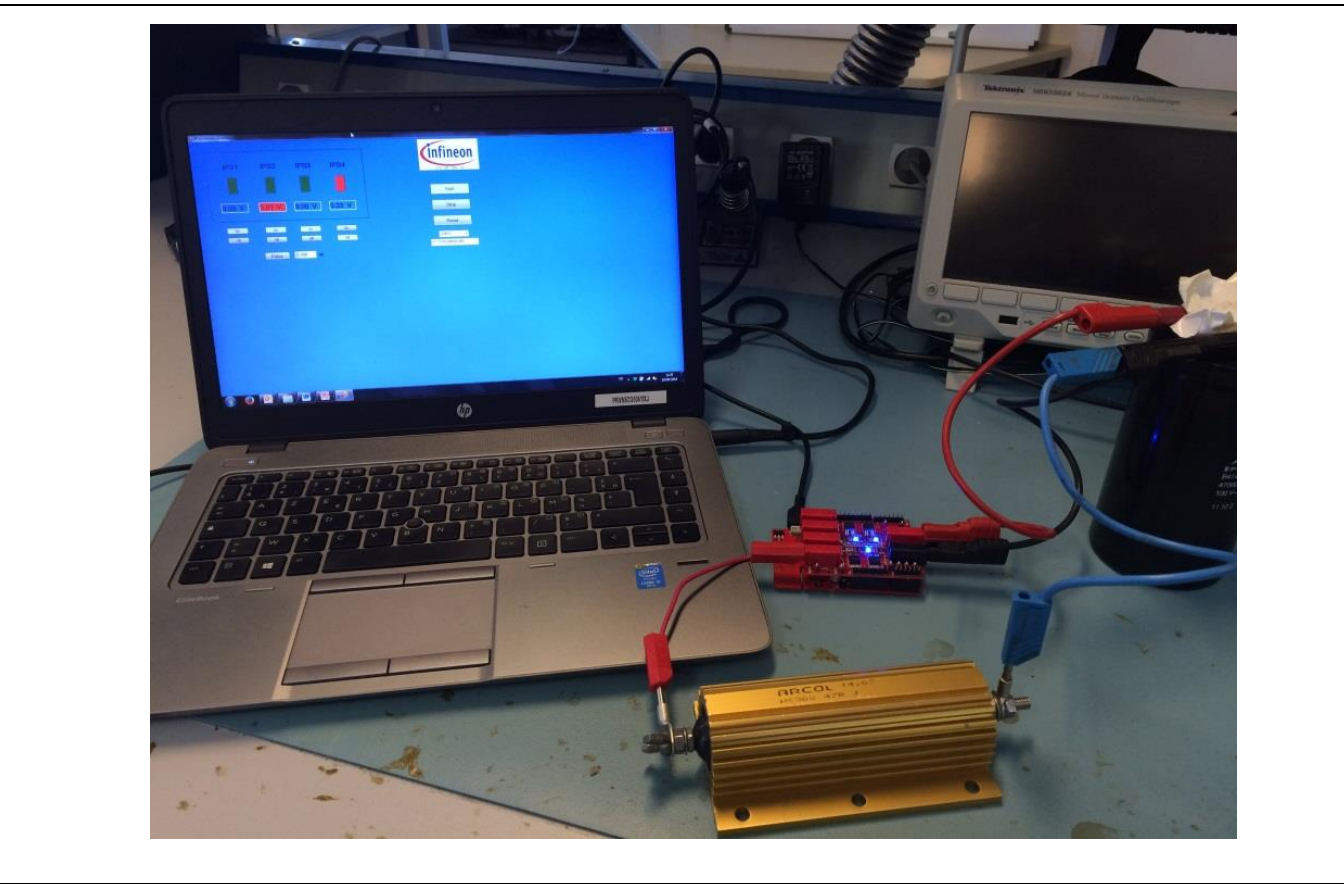

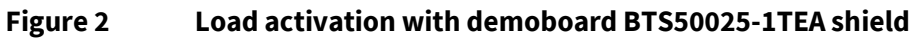

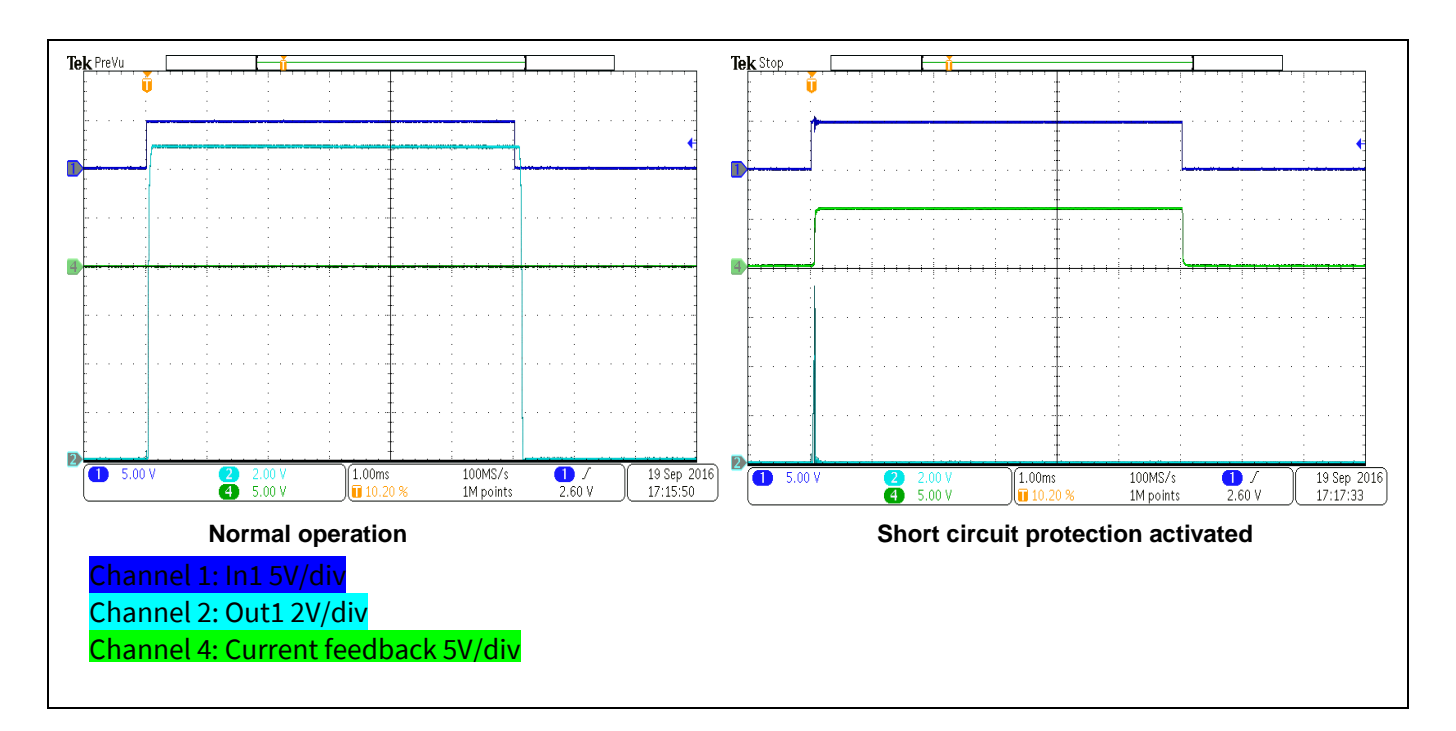

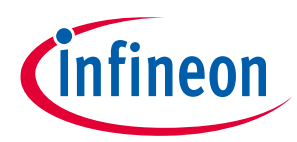

Figure 3 Waveforms in normal operation and in short-circuit condition.

# 1.2 Block diagram

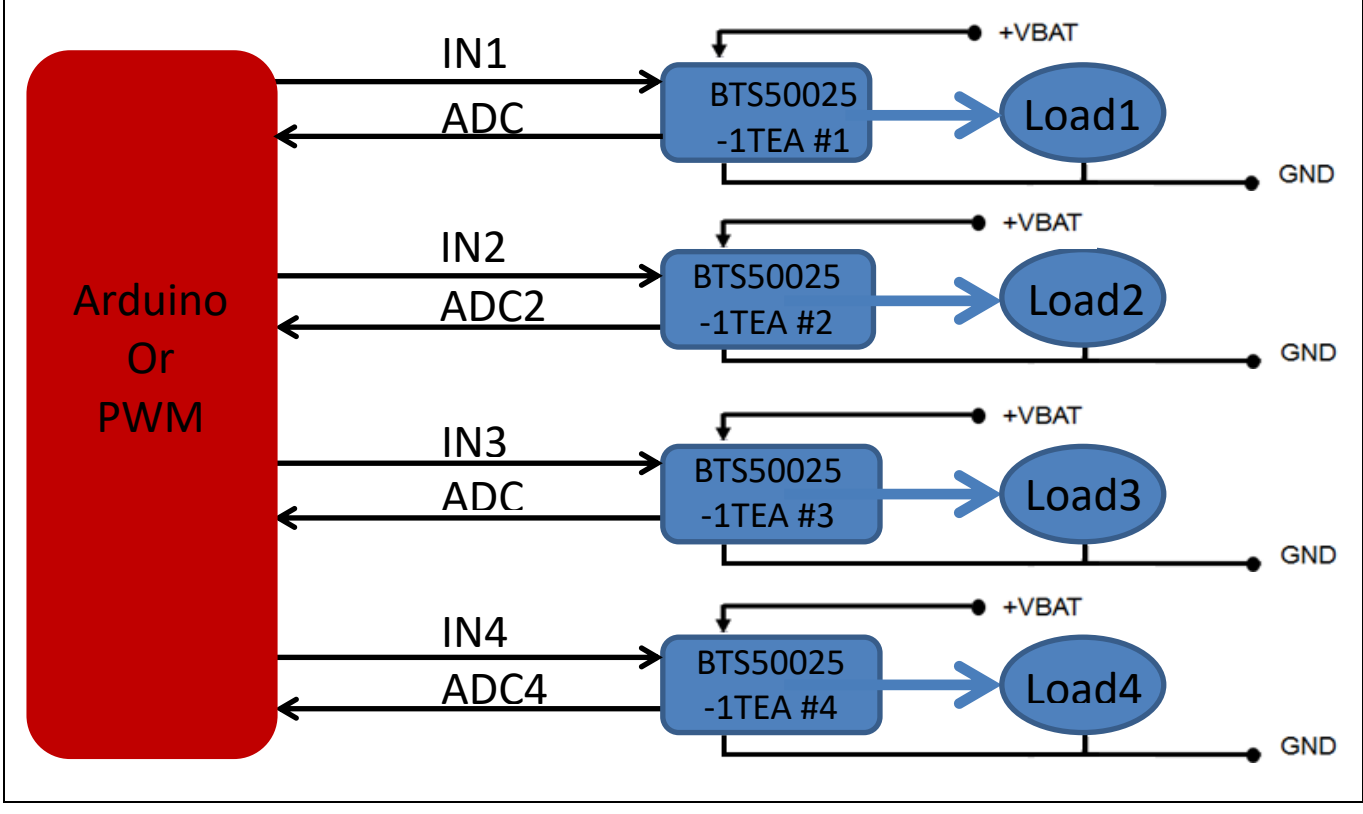

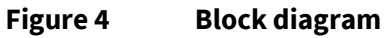

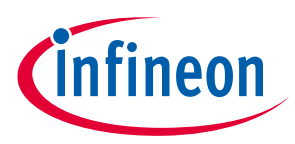

# **1.3** Typical connection

## **1.3.1** Typical connection with a PWM signal from a waveform generator

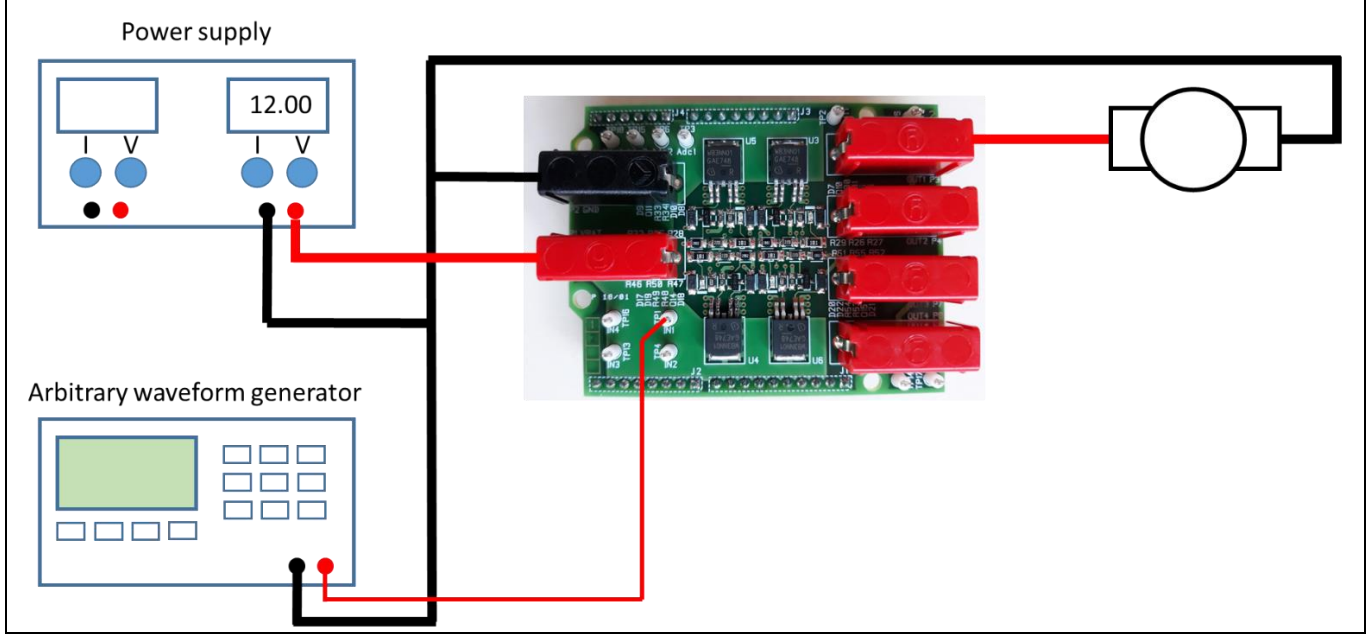

Figure 5 Standalone conection

# 1.3.2 Typical connection with Arduino UNO (or DUE) board

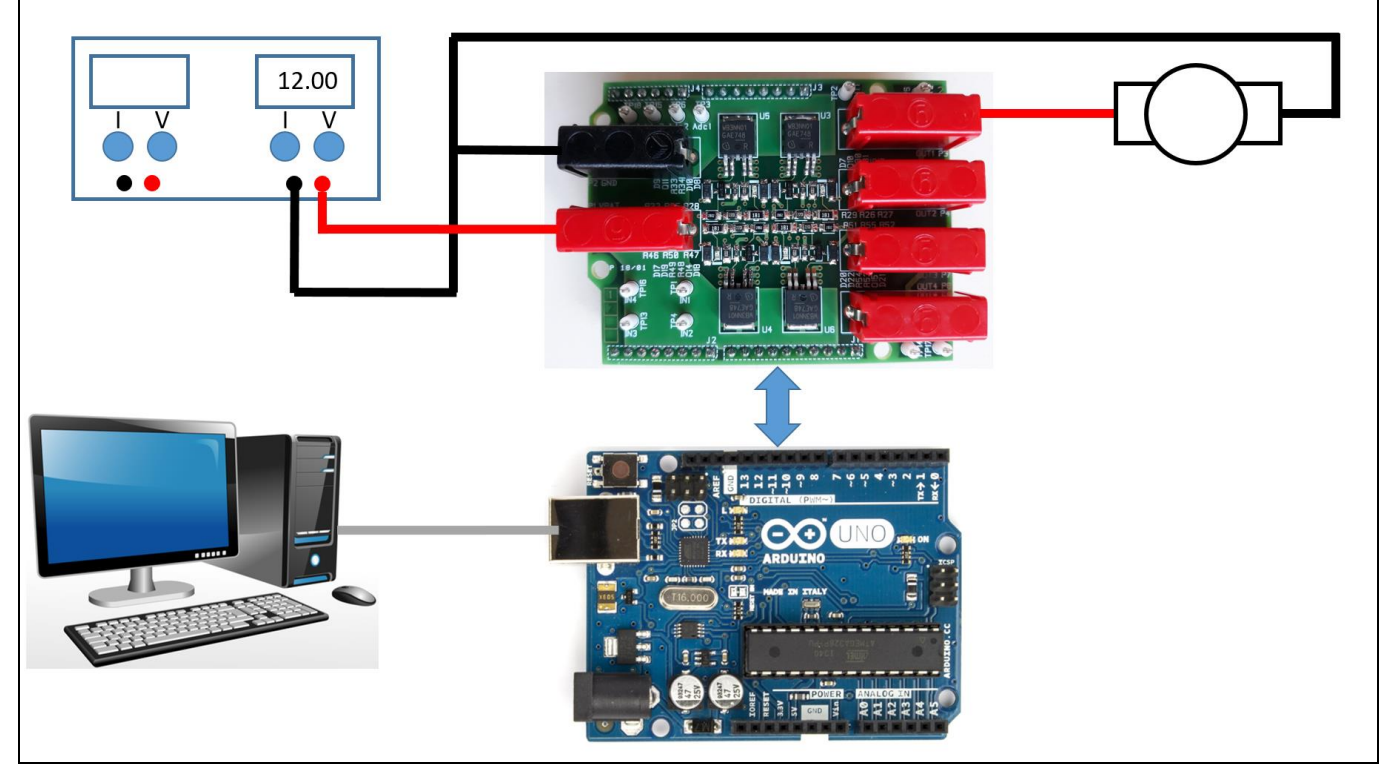

Figure 6 Conection with Arduino

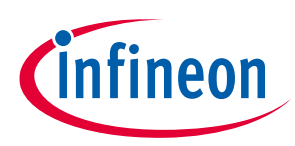

### Introduction to the control software

# 2 Introduction to the control software

- An excutable file is provided with this user manual: **Demoboard\_Aiko\_Universal.exe**. It allows to drive the four BTS50025-1TEA from an Arduino board, with various control modes (DC, pulse, PWM) and to capture the current measured on the IS pin of each BTS50025-1TEA.
- Installation:
  - First, configure your Arduino board: use the right project file and open it in the Arduino IDE:
    - For Arduino UNO, use Aiko\_UART\_ArduinoUNO.ino
    - For Arduino DUE, use **Aiko\_UART\_ArduinoDUE.ino**
  - Compile the project and program your board.
  - Launch "**Demoboard\_Aiko\_Universal**" software on your PC, connected over USB to the Arduino board.
  - Select the right board from the drop down menu:

Demoboard selection
Shield 4 BTS50025-1TEA

• Click on "Start" button to initiate communication with the Arduino board.

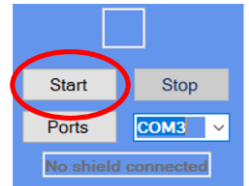

• If it's not working, change the virtual com port number in the drop down menu:

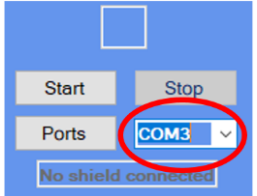

and click again on the start button until the board is detected

• Once the communication is ready, the user interface becomes as shown below:

| Overview | IC N°1 IC N | 2 IC N°3 | IC N°4   | Synchro   |     |                    |                |      |     |   |
|----------|-------------|----------|----------|-----------|-----|--------------------|----------------|------|-----|---|
|          |             | Sh       | ield BTS | 50025-1   | TEA | 1                  | cinfi<br>ATV-B | nec  | n   | - |
|          | GND         | -        | 2        | 1<br>1101 |     | V out 1<br>V out 2 | 1              |      |     |   |
|          |             | -        | 2.1      | 12        |     | V out 3            | Start          | Sto  | р   |   |
|          | Vbat        |          | 3        | 4<br>4    |     | V out 4            | Ports          | COM2 | 9 ~ |   |
|          |             |          | _        | Ξ.        |     |                    | V10V20V30      | V40  |     |   |
|          |             |          |          | 0000      | Ĭ   |                    |                |      |     |   |
|          |             |          |          |           |     |                    |                |      |     | 9 |
|          |             |          |          |           |     |                    |                |      |     | 8 |

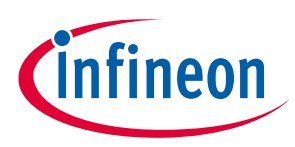

### Introduction to the control software

- Driving the BTS50025-1TEA:
  - Multiple folders allow to drive the four BTS50025-1TEAs:

IC N°1 IC N°2 IC N°3 IC N°4 Synchro

- For each BTS50025-1TEA, three control modes are offered:
  - DC/continuous mode
  - ON for a limited number of pulses (the pulse width is defined by the parameters in the PWM settings)
  - ON for an unlimited time in PWM mode, with 2 settings: Frequency (F) & duty cycle (DC)

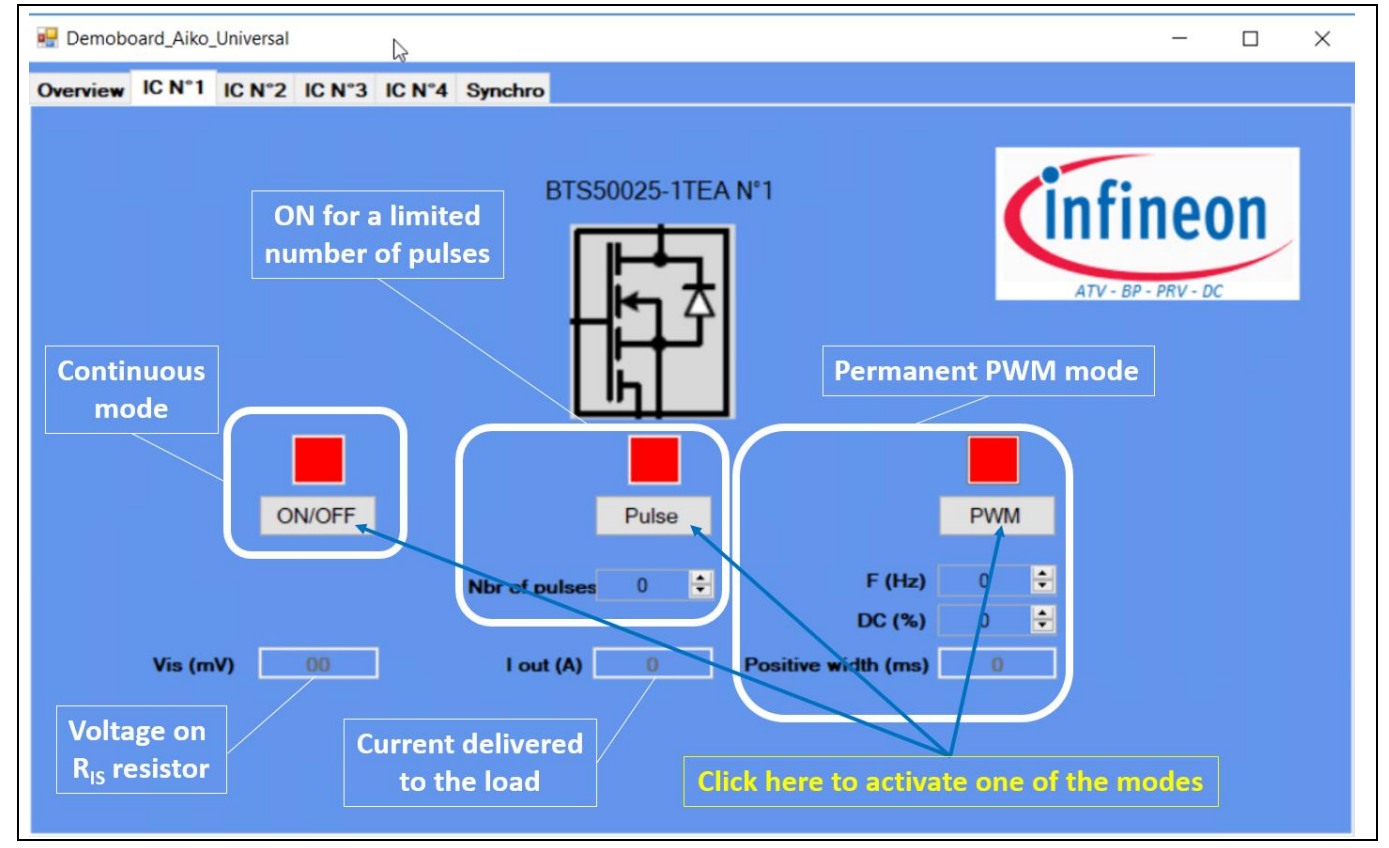

Figure 7 Control Modes

- An additional control mode is offered, to synchronize several BTS50025-1TEA on the board:
  - o It is possible to decide which components among the four devices are synchronized
  - It is possible to configure a delay introduced between them
  - It is possible to activate a continuous ON mode at the end of the synchronized pulse mode
  - The settings (PWM frequency & Duty cycle, number of pulses) are defined in the respective folders of each BTS50025-1TEA. The "Synchro" folder only configures the synchronous mode.

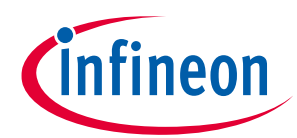

### Introduction to the control software

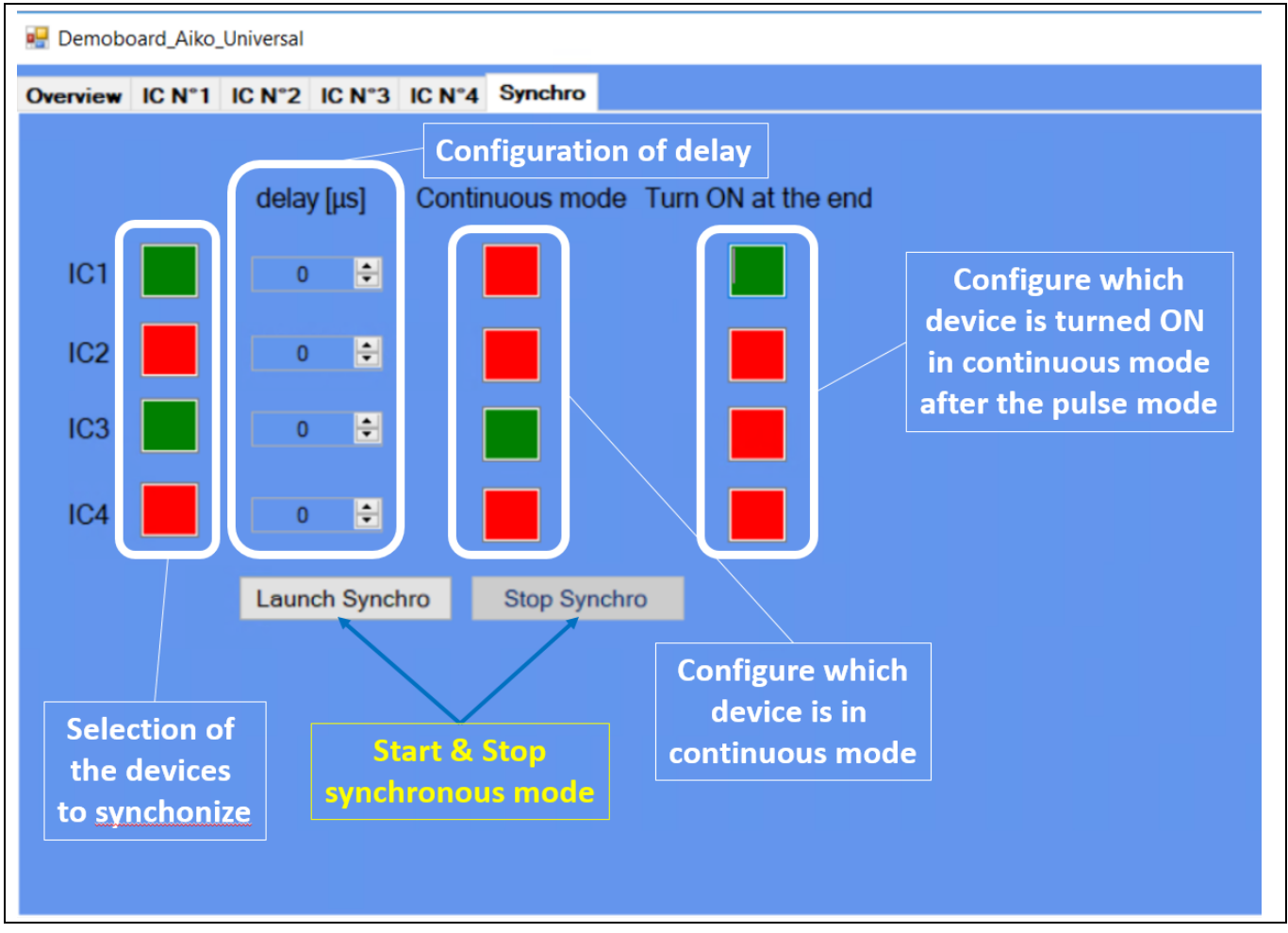

Figure 8 Synchonization of the four devices

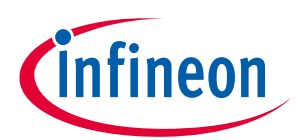

# **3 Board connectors description**

### **3.1 Power connectors**

| Name | Connector | Туре         | Description               |
|------|-----------|--------------|---------------------------|
| VBAT | P1        | Power supply | Positive power supply 12V |
| GND  | P2        | Ground power | Ground                    |
| OUT1 | P3        | Power output | Output 1                  |
| OUT2 | P4        | Power output | Output 2                  |
| OUT3 | P7        | Power output | Output 3                  |
| OUT4 | P8        | Power output | Output 4                  |

### 3.2 ARDUINO connector

## 3.2.1 Connector J1

| Name | Pin | Туре           | Description / Arduino pin name        |
|------|-----|----------------|---------------------------------------|
| -    | 1   | No connected   | -                                     |
| -    | 2   | No connected   | -                                     |
| -    | 3   | No connected   | -                                     |
| Gnd  | 4   | Digital Ground | Ground                                |
| -    | 5   | No connected   | -                                     |
| IN1  | 6   | Digital Input  | Pin activation for IPS 1 / Digital 12 |
| IN2  | 7   | Digital Input  | Pin activation for IPS 2 / Digital 11 |
| IN3  | 8   | Digital Input  | Pin activation for IPS 3 / Digital 10 |
| IN4  | 9   | Digital Input  | Pin activation for IPS 4 / Digital 9  |
| -    | 10  | No connected   | -                                     |

# 3.2.2 Connector J2

| Name | Pin | Туре         | Description |
|------|-----|--------------|-------------|
| -    | 1   | No connected | -           |
| -    | 2   | No connected | -           |
| -    | 3   | No connected | -           |
| -    | 4   | No connected | -           |
| -    | 5   | No connected | -           |
| -    | 6   | No connected | -           |
| -    | 7   | No connected | -           |
| -    | 8   | No connected | -           |

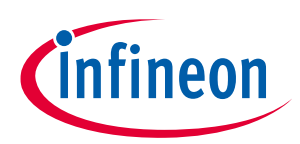

# 3.2.3 Connector J3

| Name | Pin | Туре           | Description |
|------|-----|----------------|-------------|
| -    | 1   | No connected   | -           |
| -    | 2   | No connected   | -           |
| -    | 3   | No connected   | -           |
| -    | 4   | No connected   | -           |
| -    | 5   | No connected   | -           |
| Gnd  | 6   | Digital Ground | Ground      |
| Gnd  | 7   | Digital Ground | Ground      |
| -    | 8   | No connected   | -           |

# 3.2.4 Connector J4

| Name | Pin | Туре         | Description/ Arduino pin name                      |
|------|-----|--------------|----------------------------------------------------|
| Adc1 | 1   | Analog input | Analog measurement for the current feedback 1 / A0 |
| Adc2 | 2   | Analog input | Analog measurement for the current feedback 2 / A1 |
| Adc3 | 3   | Analog input | Analog measurement for the current feedback 3 / A2 |
| Adc4 | 4   | Analog input | Analog measurement for the current feedback 4 / A3 |
| -    | 5   | No connected | -                                                  |
| -    | 6   | No connected | -                                                  |

# 3.3 Test points

| Name | Pin | Туре                | Description                                   |
|------|-----|---------------------|-----------------------------------------------|
| IN1  | 1   | Digital Input       | Pin activation for IPS 1                      |
| IN2  | 2   | Digital Input       | Pin activation for IPS 2                      |
| IN3  | 3   | Digital Input       | Pin activation for IPS 3                      |
| IN4  | 4   | Digital Input       | Pin activation for IPS 4                      |
| Adc1 | 5   | Analog input        | Analog measurement for the current feedback 1 |
| Adc2 | 6   | Analog input        | Analog measurement for the current feedback 2 |
| Adc3 | 7   | Analog input        | Analog measurement for the current feedback 3 |
| Adc4 | 8   | Analog input        | Analog measurement for the current feedback 4 |
| Out1 | 9   | Analog power output | Analog power output from IPS 1                |
| Out2 | 10  | Analog power output | Analog power output from IPS 2                |
| Out3 | 11  | Analog power output | Analog power output from IPS 3                |
| Out4 | 12  | Analog power output | Analog power output from IPS 4                |

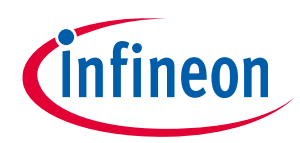

# 3.3.1.1 Schematic

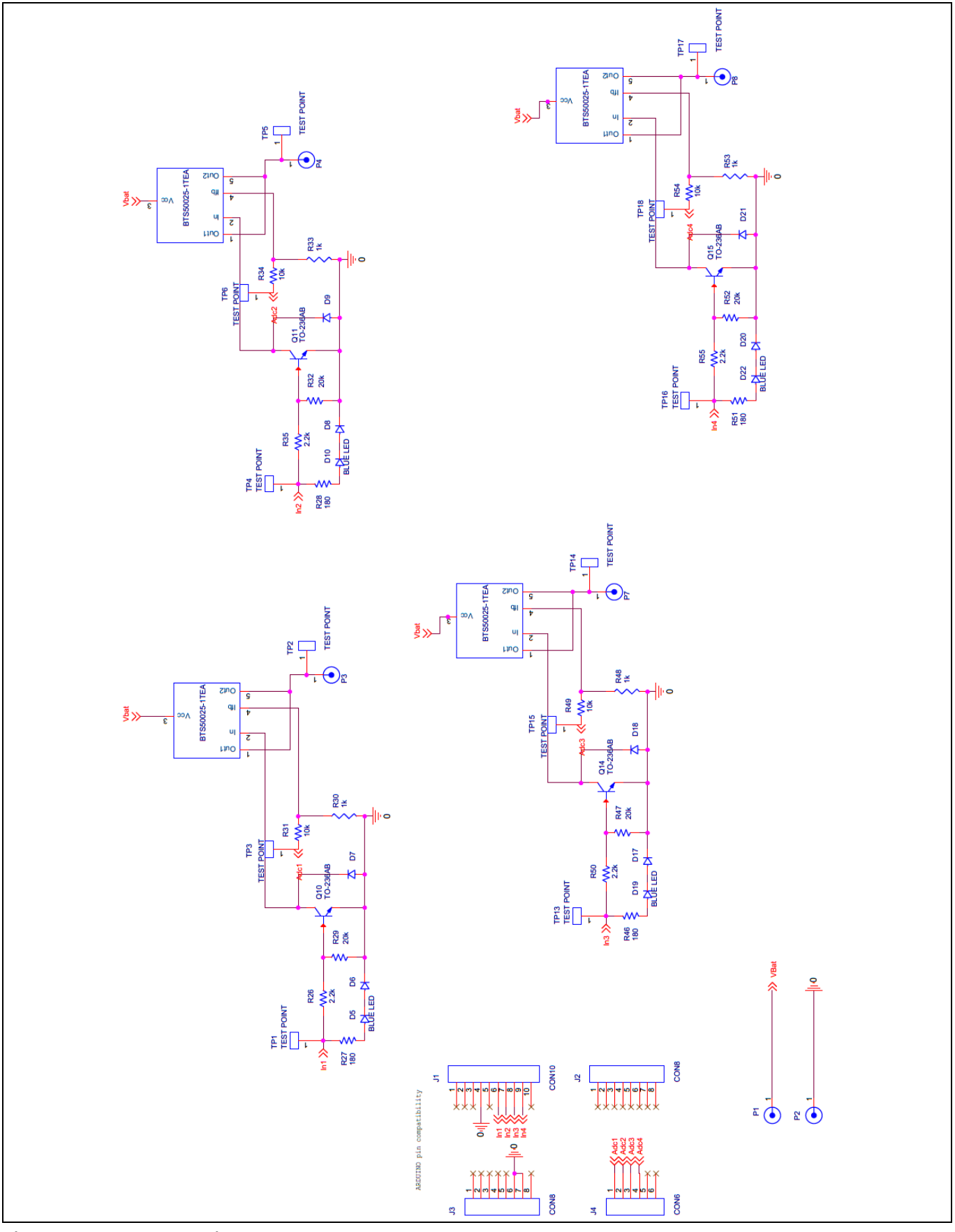

Figure 9 Schematic

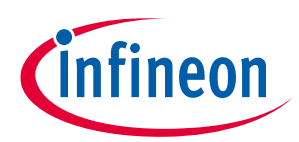

# **Revision history**

| Document<br>version | Date of release | Description of changes                                           |
|---------------------|-----------------|------------------------------------------------------------------|
| Rev 1.0             | 2019-05-10      |                                                                  |
| Rev 1.1             | 2020-04-29      | Minor editorial changes                                          |
|                     |                 | Section on control software modified to match the new SW version |

#### Trademarks

All referenced product or service names and trademarks are the property of their respective owners.

Edition 2020-04-29

#### Published by

**Infineon Technologies AG** 

81726 Munich, Germany

© 2020 Infineon Technologies AG. All Rights Reserved.

Do you have a question about this document? Email: erratum@infineon.com

Document reference User Manual

#### IMPORTANT NOTICE

The information given in this document shall in no event be regarded as a guarantee of conditions or characteristics ("Beschaffenheitsgarantie").

With respect to any examples, hints or any typical values stated herein and/or any information regarding the application of the product, Infineon Technologies hereby disclaims any and all warranties and liabilities of any kind, including without limitation warranties of non-infringement of intellectual property rights of any third party.

In addition, any information given in this document is subject to customer's compliance with its obligations stated in this document and any applicable legal requirements, norms and standards concerning customer's products and any use of the product of Infineon Technologies in customer's applications.

The data contained in this document is exclusively intended for technically trained staff. It is the responsibility of customer's technical departments to evaluate the suitability of the product for the intended application and the completeness of the product information given in this document with respect to such application..

#### WARNINGS

Due to technical requirements products may contain dangerous substances. For information on the types in question please contact your nearest Infineon Technologies office.

Except as otherwise explicitly approved by Infineon Technologies in a written document signed by authorized representatives of Infineon Technologies' products may not be used in any applications where a failure of the product or any consequences of the use thereof can reasonably be expected to result in personal injury.

# **X-ON Electronics**

Largest Supplier of Electrical and Electronic Components

Click to view similar products for Power Management IC Development Tools category:

Click to view products by Infineon manufacturer:

Other Similar products are found below :

EVB-EP5348UI MIC23451-AAAYFL EV MIC5281YMME EV 124352-HMC860LP3E DA9063-EVAL ADP122-3.3-EVALZ ADP130-0.8-EVALZ ADP130-1.8-EVALZ ADP1740-1.5-EVALZ ADP1870-0.3-EVALZ ADP1874-0.3-EVALZ ADP199CB-EVALZ ADP2102-1.25-EVALZ ADP2102-1.875EVALZ ADP2102-1.8-EVALZ ADP2102-2-EVALZ ADP2102-3-EVALZ ADP2102-4-EVALZ AS3606-DB BQ25010EVM BQ3055EVM ISLUSBI2CKIT1Z LM2734YEVAL LP38512TS-1.8EV EVAL-ADM1186-1MBZ EVAL-ADM1186-2MBZ ADP122UJZ-REDYKIT ADP166Z-REDYKIT ADP170-1.8-EVALZ ADP171-EVALZ ADP1853-EVALZ ADP1873-0.3-EVALZ ADP198CP-EVALZ ADP2102-1.0-EVALZ ADP2102-1-EVALZ ADP2107-1.8-EVALZ ADP1853-EVALZ ADP1873-0.3-EVALZ ADP198CP-EVALZ ADP2102-1.0-EVALZ ADP2102-1-EVALZ ADP2107-1.8-EVALZ ADP5020CP-EVALZ CC-ACC-DBMX-51 ATPL230A-EK MIC23250-S4YMT EV MIC26603YJL EV MIC33050-SYHL EV TPS60100EVM-131 TPS65010EVM-230 TPS71933-28EVM-213 TPS72728YFFEVM-407 TPS79318YEQEVM UCC28810EVM-002 XILINXPWR-083 LMR22007YMINI-EVM